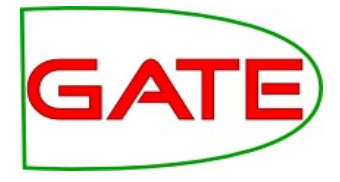

### Machine Learning

© The University of Sheffield, 1995-2014 This work is licenced under the Creative Commons Attribution-NonCommercial-ShareAlike Licence.

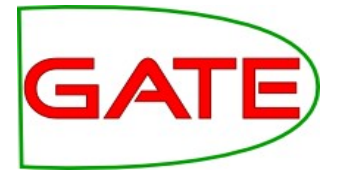

# What is Machine Learning and why do we want to do it?

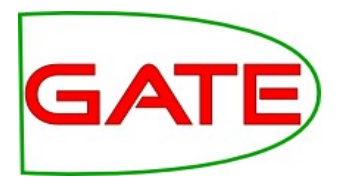

#### What is ML?

- Automating the process of inferring new data from existing data
- We will introduce ML by providing an overview of terminology only
- We cannot provide a tutorial on ML. Try:
  - Playing with Weka and reading the Weka book http://www.cs.waikato.ac.nz/ml/weka/index.html
  - Andrew Ng's course:

https://www.coursera.org/course/ml

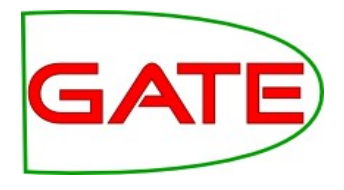

#### Learning a pattern

- In GATE, that means creating annotations by learning how they relate to other annotations
- For example, we have "Token" annotations with "kind" and "value" features

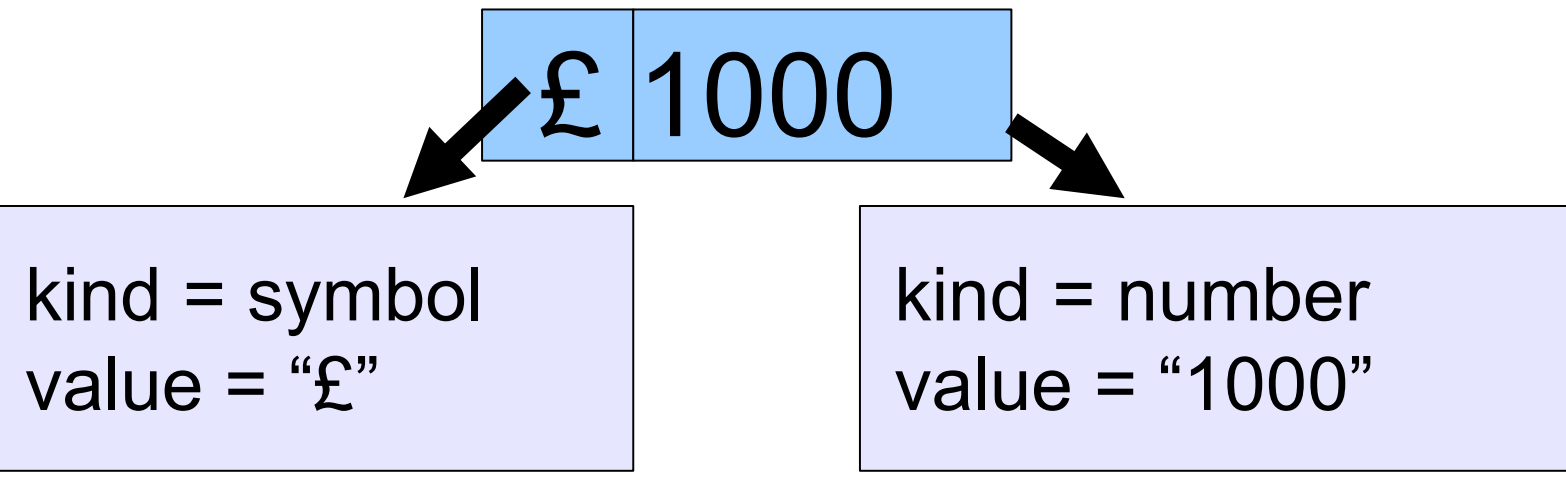

 ML could learn that a "£" followed by a number is an amount of currency

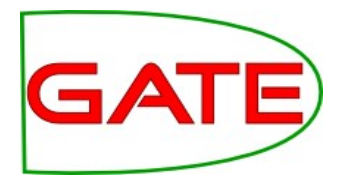

- It is different to the rule-based approach
- Humans are better at writing rules for some things, and ML algorithms are better at finding some things
- With ML you don't have to create all the rules
- However, you have to manually annotate a training corpus (or get someone else to do it!)
- Rule-based approaches (e.g. JAPE) and ML work well together; JAPE is often used extensively to prepare data for ML

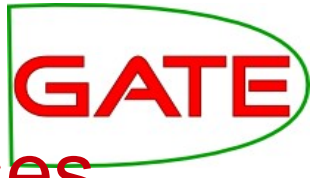

#### Terminology: Instances, attributes, classes

| California               | Governor                       | Arnold                                            | Schwarzenegger                                | proposes | deep | cuts. |
|--------------------------|--------------------------------|---------------------------------------------------|-----------------------------------------------|----------|------|-------|
| Instance                 | s: Any a<br>Toke               | annotatio<br>ns are of                            | n<br>ten convenient                           |          |      |       |
| Token                    | Token                          | Token                                             | Token                                         | Token    | Tok  | Tok   |
| Attribut                 | es: Any<br>Toke<br>Toke<br>Sen | annotation<br>en.String<br>en.catego<br>tence.len | on feature relative to in<br>ory (POS)<br>gth | nstances |      |       |
|                          |                                |                                                   | Sentence                                      |          |      |       |
| Class:                   | The f<br>A fea                 | thing we<br>iture on a                            | want to learn<br>In annotation                |          |      |       |
| Entity.type<br>=Location |                                | En                                                | tity.type=Person                              |          |      |       |

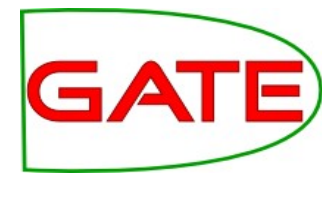

#### Instances

- Instances are cases that may be learned
- Every instance is a decision for the ML algorithm to make
- To which class does this instance belong?
   "California"→Location

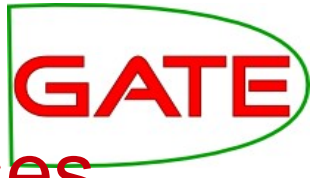

#### Terminology: Instances, attributes, classes

| California               | Governor                       | Arnold                                            | Schwarzenegger                                | proposes | deep | cuts. |
|--------------------------|--------------------------------|---------------------------------------------------|-----------------------------------------------|----------|------|-------|
| Instance                 | s: Any a<br>Toke               | annotatio<br>ns are of                            | n<br>ten convenient                           |          |      |       |
| Token                    | Token                          | Token                                             | Token                                         | Token    | Tok  | Tok   |
| Attribut                 | es: Any<br>Toke<br>Toke<br>Sen | annotation<br>en.String<br>en.catego<br>tence.len | on feature relative to in<br>ory (POS)<br>gth | nstances |      |       |
|                          |                                |                                                   | Sentence                                      |          |      |       |
| Class:                   | The f<br>A fea                 | thing we<br>Iture on a                            | want to learn<br>In annotation                |          |      |       |
| Entity.type<br>=Location |                                | En                                                | tity.type=Person                              |          |      |       |

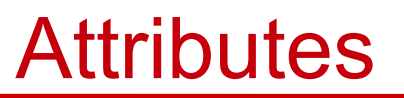

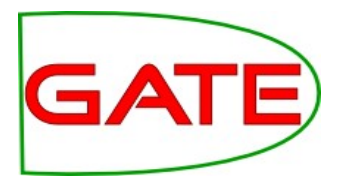

- Attributes are pieces of information about instances
- They are sometimes called "features" in machine learning literature
- Examples
  - Token.string == "Arnold"
  - Token.orth == upperInitial
  - Token(-1).string == "Governor"

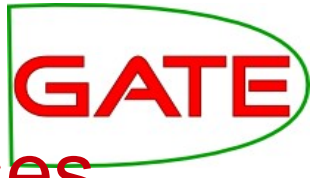

#### Terminology: Instances, attributes, classes

| California               | Governor                       | Arnold                                            | Schwarzenegger                                | proposes | deep | cuts. |
|--------------------------|--------------------------------|---------------------------------------------------|-----------------------------------------------|----------|------|-------|
| Instance                 | s: Any a<br>Toke               | annotatio<br>ns are of                            | n<br>ten convenient                           |          |      |       |
| Token                    | Token                          | Token                                             | Token                                         | Token    | Tok  | Tok   |
| Attribut                 | es: Any<br>Toke<br>Toke<br>Sen | annotation<br>en.String<br>en.catego<br>tence.len | on feature relative to in<br>ory (POS)<br>gth | nstances |      |       |
|                          |                                |                                                   | Sentence                                      |          |      |       |
| Class:                   | The f<br>A fea                 | thing we<br>Iture on a                            | want to learn<br>In annotation                |          |      |       |
| Entity.type<br>=Location |                                | En                                                | tity.type=Person                              |          |      |       |

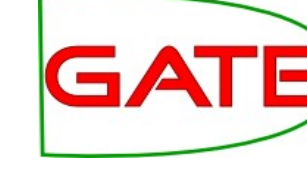

#### Classes

- The class is what we want to learn
- Suppose we want to find persons' names: for every instance, the question is "is this a person name?" and the classes are "yes" and "no"
- Sometimes there are many classes, for example we may want to learn entity types
  - For every instance, the question is "which type from the list does this instance belong to?"
  - One answer is "none of them"

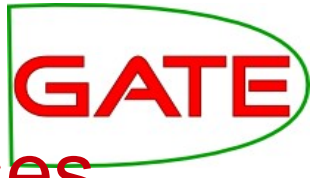

#### Terminology: Instances, attributes, classes

| California               | Governor                       | Arnold                                            | Schwarzenegger                                | proposes | deep | cuts. |
|--------------------------|--------------------------------|---------------------------------------------------|-----------------------------------------------|----------|------|-------|
| Instance                 | s: Any a<br>Toke               | annotatio<br>ns are of                            | n<br>ten convenient                           |          |      |       |
| Token                    | Token                          | Token                                             | Token                                         | Token    | Tok  | Tok   |
| Attribut                 | es: Any<br>Toke<br>Toke<br>Sen | annotation<br>en.String<br>en.catego<br>tence.len | on feature relative to in<br>ory (POS)<br>gth | nstances |      |       |
|                          |                                |                                                   | Sentence                                      |          |      |       |
| Class:                   | The f<br>A fea                 | thing we<br>Iture on a                            | want to learn<br>In annotation                |          |      |       |
| Entity.type<br>=Location |                                | En                                                | tity.type=Person                              |          |      |       |

#### Machine Learning in GATE

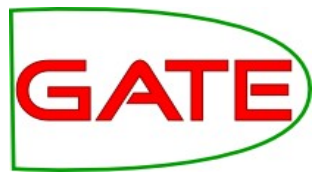

- GATE supports machine learning in several ways
- Some of the **standard PRs** are ML-based e.g.
  - ANNIE POS tagger
  - Stanford parser
- Machine Learning PR
  - Provides Weka integration, but is a little out of date and only supports token-based attributes

     though you can get around this using JAPE
- Third-party NLP components
  - e.g. the OpenNLP PR can be used with any models, trained externally to GATE
- Roll-your-own
  - It is relatively straightforward to write a PR that will create learning instances from your text, and export them in a format suitable for your favourite ML toolkit. Or even to integrate more fully.
- Forthcoming: a new GATE machine learning PR called the Learning Framework
  - Integrates more libraries, including Mallet's CRF
  - Export to ARFF and compatible algorithm availability allows feature selection and parameter tuning in Weka

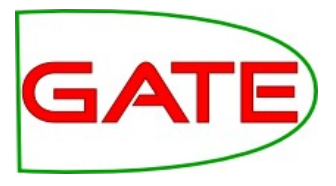

- We will not look at any of the above in this tutorial
- We will be looking at the Learning PR
- Advantages
  - Simple to use and configure
  - Good annotation to attribute mapping
  - Hides the mapping of NLP tasks to multiple binary classification problems
  - Provides its own evaluation framework
  - Support for common ML algorithms (SVM, Perceptron, some Weka algorithms)
- Disadvantages
  - Heavily biased to SVM
  - Inflexible: hard to dig in to the code
  - Hard to extend to more recent algorithms

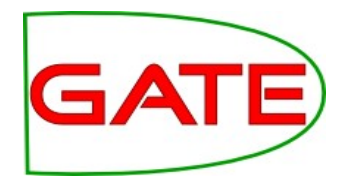

#### ML Tasks in the Learning PR

- The Learning PR supports 3 types of ML tasks:
- chunk recognition (named entity recognition, NP chunking) as in the previous example
- text classification (sentiment classification, POS tagging) as in the following example
- relation annotation (this requires special techniques that are not covered in this module, although materials are available)

#### Example: text classification

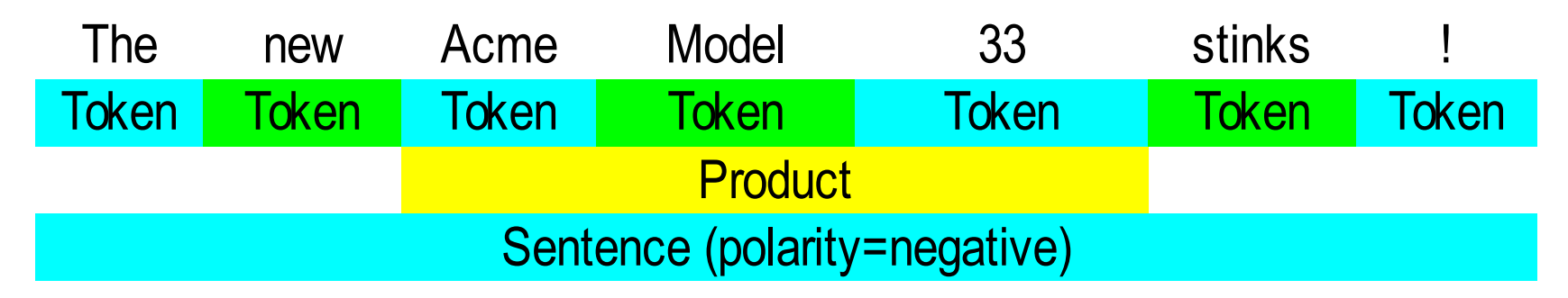

- instance: Sentence annotation
- attributes: Token and Product annotations and their features (suppose that the Product annotations have been created earlier with gazetteers and rules)
- class: polarity= "negative"
- ML could learn that a Product close to the Token "stinks" expresses a negative sentiment, then add a polarity="negative" feature to the Sentence.

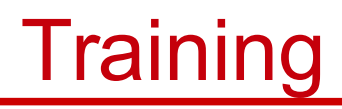

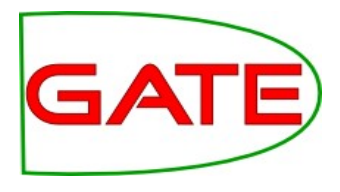

- Training involves presenting data to the ML algorithm from which it creates a model
- The training data (instances) have been annotated with class annotations as well as attributes
- Models are representations of decision-making processes that allow the machine learner to decide what class the instance has based on the attributes of the instance

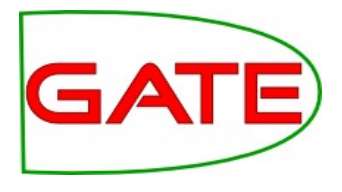

#### Application

- When the machine learner is applied, it creates new class annotations on data using the model
- The corpus it is applied to must contain the required attribute annotations
- The machine learner will work best if the application data is similar to the training data

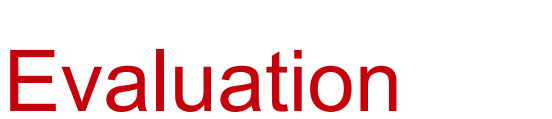

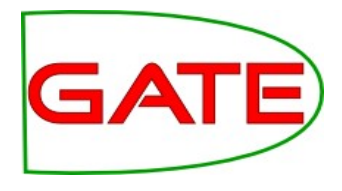

- We want to know how good our machine learner is before we use it for a real task
- Therefore we apply it to some data for which we already have class annotations
  - The "right answers", sometimes called "gold standard"
- If the machine learner creates the same annotations as the gold standard, then we know it is performing well
- The test corpus must not be the same corpus as you trained on
  - This would give the machine learner an advantage, and would give a false idea of how good it is
- GATE's ML PR has a built-in evaluation mode that splits the corpus into training and test sets and cross-validates them

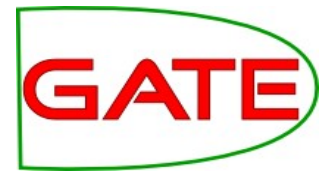

## Setting up a Corpus

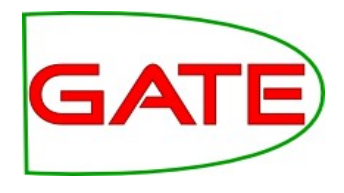

#### Load the corpus

- Create a corpus (any name is fine; you can even leave it blank)
- Populate it from ner/corpus/\*.xml in the hands-on materials
  - Set the encoding to UTF-8
- You should get 93 documents (numbered 0 to 92 in the corpus)
- Open a document and examine its annotations

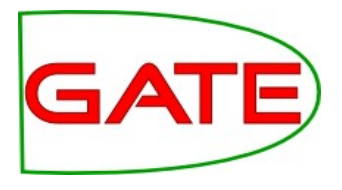

#### Examining the corpus

- The corpus contains an annotation set called "Key", which has been manually prepared
- Within this annotation set are annotations of types "Date", "Location", "Money", "Organization" and so forth
- There are also some annotations in the "Original markups" set (these represent HTML tags)

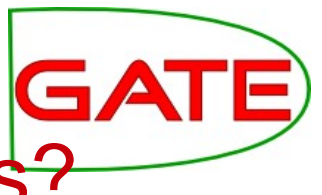

#### What are we going to do with this corpus?

- We are going to train a machine learner to annotate corpora with these entity types
- We need a training corpus and a test corpus
- The training corpus will be used by the machine learner to deduce relationships between attributes and entity types (classes)
- The test corpus will be used to find out how well it is working, by comparing annotations created by the learner with the correct annotations that are already there
- In *Evaluation* mode, which we will try first, the ML PR automatically splits one corpus up into training and test sets

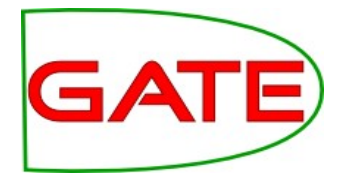

#### **Instances and Attributes**

- This corpus so far contains only the class annotations
- There is not much in this corpus to learn from
- What would our instances be?
- What would our attributes be?
- If we run parts of ANNIE over the corpus, then we can use:
  - Token annotations for instances
  - Token features for attributes
  - Gazetteer Lookups for attributes

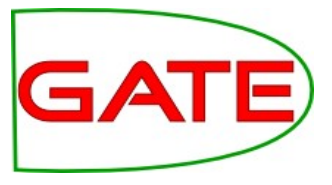

#### **Instances and Attributes**

- Load ANNIE
- We only want
  - Tokens and some basic features
  - Gazetteer Lookups
- So remove the last two Prs from the pipeline
  - ANNIE NE Transducer
  - ANNE Orthomatcher
- Check that the document reset PR's setsToKeep parameter includes "Key"!
- Run this cut-down ANNIE over your corpus

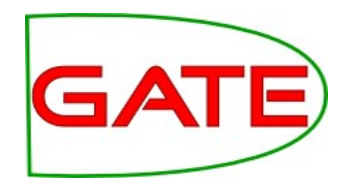

#### Running ANNIE on the corpus

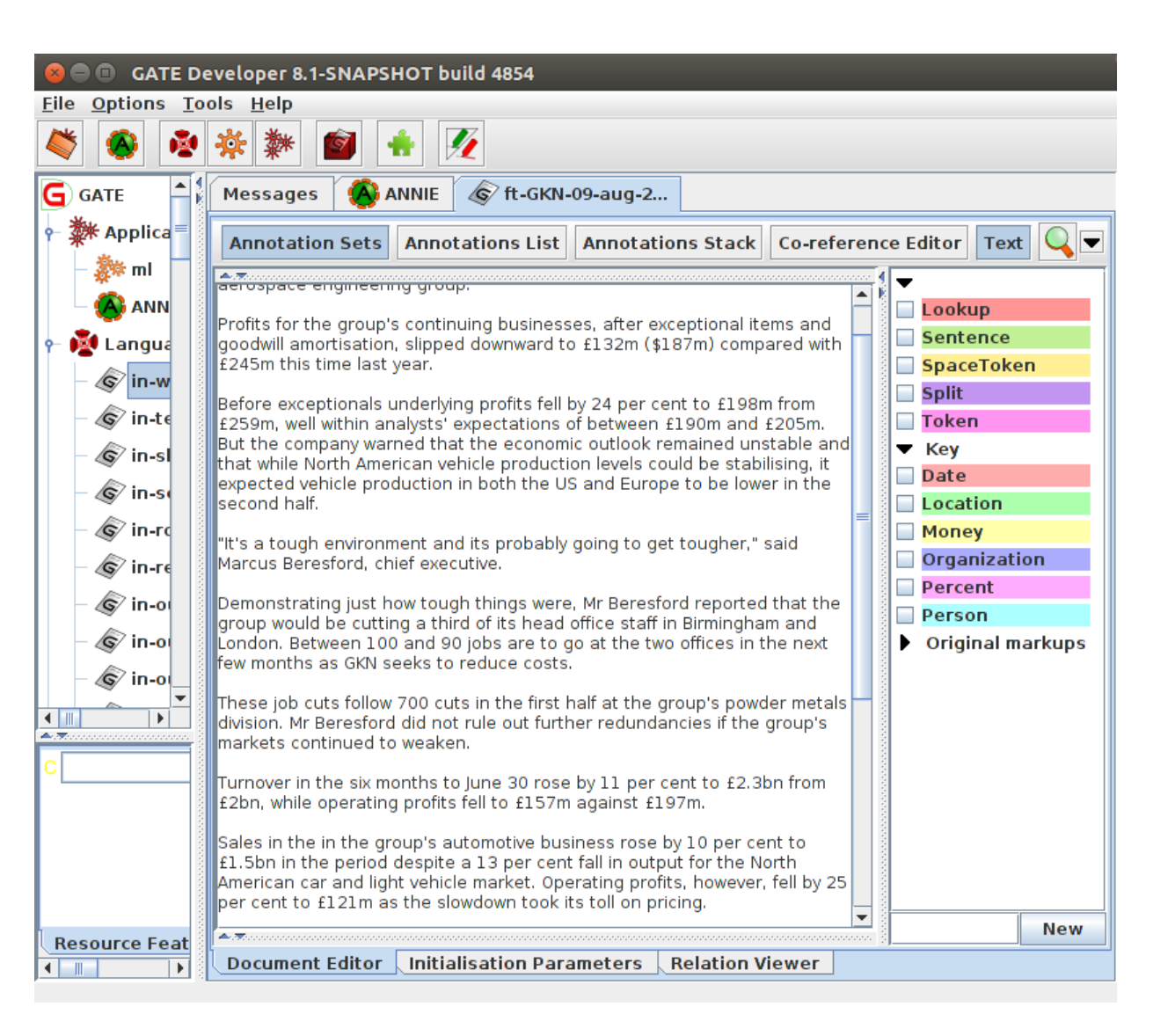

 Having run ANNIE on the corpus, we have more annotations to work with

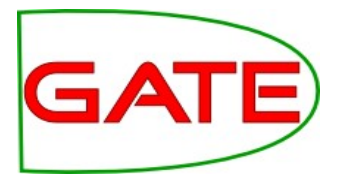

#### Preparing the corpus: Classes

• What we have:

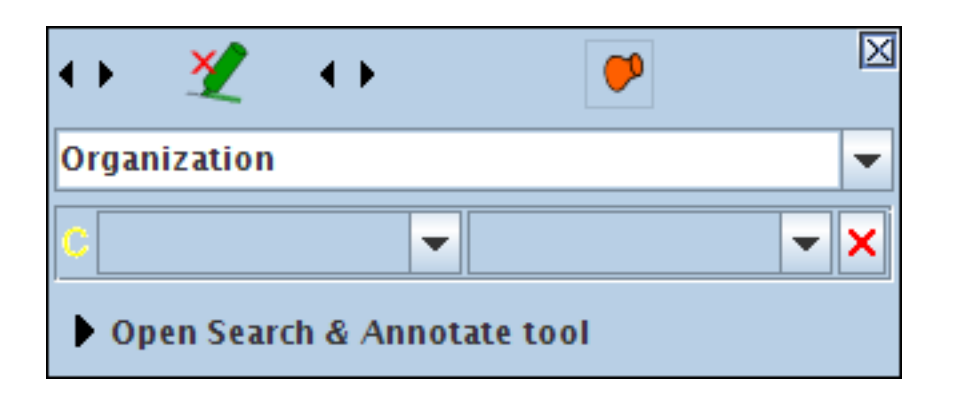

• What we need:

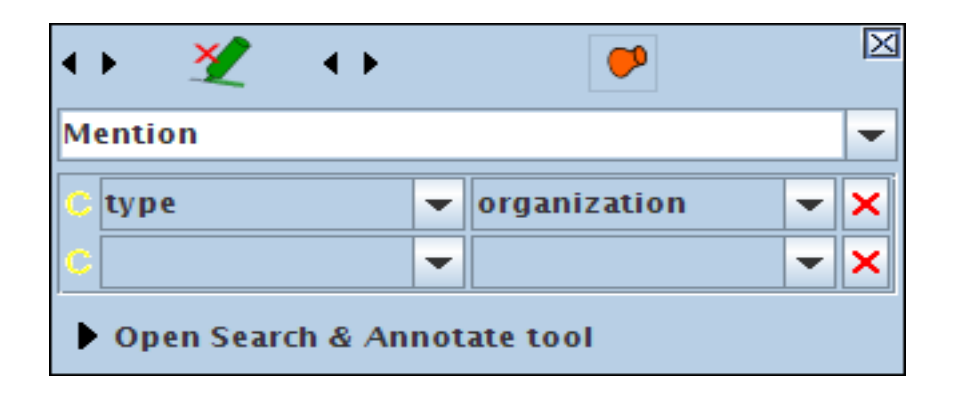

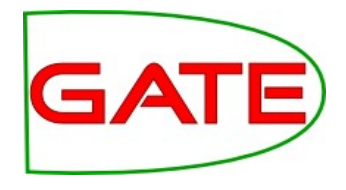

#### Preparing the corpus: Classes

- Currently each class has its own annotation type (Date, Person, Percent etc.)
- But the ML PR expects the class (ML term) to be a feature value, not an annotation type
- So we need to make a new annotation type for the ML to learn from: "Mention" (it doesn't matter what it's called as long as we're consistent and configure the PR to match)

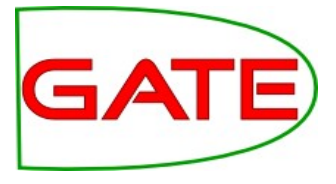

#### Making class annotations

- Load a JAPE transducer from the <u>ner/CreateMention.jape</u> grammar
- Look at the grammar in GATE

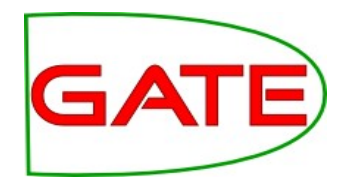

#### The CreateMention.jape grammar

| G                               | GATE Dev        | eloper 5.2-snapshot build 3518                                                     | _ 🗆 🗙 |
|---------------------------------|-----------------|------------------------------------------------------------------------------------|-------|
| <u>File</u> Options <u>T</u> oo | ls <u>H</u> elp |                                                                                    | •     |
| 💐 🚳 🔹                           | * * 6           |                                                                                    |       |
| <u></u>                         | Messages 🥳      | ANNIE Jape Transducer                                                              |       |
| - (G/ ft-BT-0                   | CreateMention   | n Phase:firstpass                                                                  | •     |
|                                 |                 | Input: Person Percent Date Organization Money Location<br>Options: control = brill |       |
| - APE Jape Tra                  |                 | Rule: Person                                                                       |       |
|                                 |                 | {Person}                                                                           |       |
|                                 |                 | ><br>:person.Mention = {type="person"}                                             | =     |
| — 🛸 ANNIE P                     |                 | Rule: Percent                                                                      |       |
| – 🚧 ANNIE S                     |                 | (<br>{Percent}                                                                     | •     |
| - 🆧 ANNIE C                     |                 | ):percent<br>>                                                                     |       |
|                                 |                 | :percent.Mention = {type="percent"}                                                |       |
| Docume                          |                 | Rule: Date                                                                         |       |
|                                 |                 | {Date}<br>):date                                                                   |       |
|                                 |                 | ><br>:date.Mention = {type="date"}                                                 |       |
|                                 |                 | Rule: Organization                                                                 |       |
|                                 |                 | (<br>{Organization}                                                                | •     |
|                                 | Jape Viewer     | nitialisation Parameters                                                           |       |
| Views built!                    |                 |                                                                                    | △     |

This grammar makes a new annotation type called "Mention"

It makes the previous annotation type into a feature of the "Mention" annotation

Feature name is "type" because "class" is reserved for ontology use

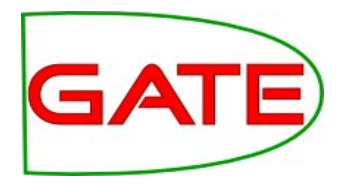

#### Applying the grammar to the corpus

| Se 🗐 GATE De                                                                                                    | veloper 8.1-SNAPSHO                                                                                                    | T build 4854                                               |                         |               |                                                                                                    |                                                              |        |
|----------------------------------------------------------------------------------------------------|----------------------------------------------------------------------------------------------------|------------------------------------------------------------|-------------------------|---------------|----------------------------------------------------------------------------------------------------|--------------------------------------------------------------|--------|
| <u>File</u> Options Too                                                                                                    | ols <u>H</u> elp                                                                                                    |                                                            |                         |               |                                                                                                    |                                                              |        |
| 💐 🚳 🔌                                                                                                    | * * 🙆 🗍                                                                                                    | <u>I</u>                                                   |                         |               |                                                                                                    |                                                              |        |
| G GATE                                                                                                    | Messages 🚯 ANN                                                                                                    | IIE 🕼 ft-C                                                 | G <mark>KN-0</mark> 9-a | aug-2         |                                                                                                    |                                                              |        |
| <ul> <li>P W Applica</li> <li>P M Applica</li> <li>P M ANN</li> <li>P M Langua</li> <li>P M Langua</li></ul> | Loaded Processing<br>Name<br>RE ANNIE NE Transdu<br>A ANNIE OrthoMato<br>Batch Learning P                                                                                                    | resources –<br>Jcer ANN<br>her ANN<br>R_0007F Batc<br>Corp |                         | ×             | Selected Processing resource<br>Name Document Reset PR NNIE English Tokenise NNIE Gazetteer NNIE Sentence Splitte NNIE POS Tagger NAPE Transducer_0007B | es<br>Docum<br>r ANNIE<br>ANNIE<br>ANNIE<br>ANNIE<br>JAPE TI | ↑<br>↓ |
| <ul> <li>6 in-re</li> <li>6 in-re</li> <li>6 in-ou</li> <li>6 in-ou</li> <li>6 in-ou</li> <li>6 in-ou</li> <li>6 in-ou</li> </ul>                                                                                                    | Run "JAPE Transduce<br>Yes O No O                                                                                                    | er_0007B"? —<br>) If value of f                            | eature (                | 0             | • III is                                                                                                    |                                                              |        |
|                                                                                                    | Corpus: 🔊 GATE Cor                                                                                                    | pus_00010                                                  |                         |               |                                                                                                    |                                                              |        |
| <b>A</b> . <b>.</b>                                                                                                    | Runtime Parameters                                                                                                    | s for the "JAP                                             | E Trans                 | ducer_0       | 007B" JAPE Transducer:                                                                                                    |                                                              |        |
| C gate.app.Met                                                                                                    | Name                                                                                                    | Type Re                                                    | equired                 |               |                                                                                                    |                                                              | Va     |
| C gate gui icon                                                                                                    | ols Help<br>Messages ANNIE ANNIE ANNIE<br>Name<br>Name |                                                            |                         |               |                                                                                                    |                                                              |        |
| gate.galleon                                                                                                    | (?) inputASName                                                                                                    | String                                                     |                         | Key           |                                                                                                    |                                                              |        |
| C                                                                                                    | Ontology                                                                                                    | Ontology                                                   |                         | <none></none> | •                                                                                                    |                                                              |        |
|                                                                                                    | OutputASName                                                                                                    | String                                                     |                         |               |                                                                                                    |                                                              |        |
|                                                                                                    |                                                                                                    |                                                            |                         |               |                                                                                                    |                                                              |        |
|                                                                                                    |                                                                                                    |                                                            | Run                     | this Ap       | plication                                                                                                    |                                                              |        |
| Resource Feat                                                                                                    | Serial Application Ed                                                                                                    | itor Initial                                               | isation                 | Parame        | ters                                                                                                    |                                                              |        |
|                                                                                                    |                                                                                                    |                                                            |                         |               |                                                                                                    |                                                              |        |

Add the JAPE transducer at the end of your application Set the inputASName to "Key" Leave the outputASName blank (default)

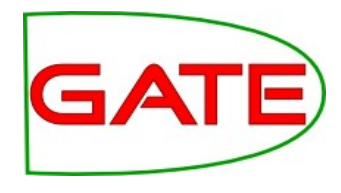

#### Check the "Mention" annotations

| 😣 🖨 💷 GATE Developer 8.1-SNAPSHOT build 4854            |                                                                                                    |   |  |  |  |  |  |
|---------------------------------------------------------|----------------------------------------------------------------------------------------------------|---|--|--|--|--|--|
| <u>F</u> ile <u>O</u> ptions <u>T</u> ools <u>H</u> elp |                                                                                                    |   |  |  |  |  |  |
| 💐 🚳 🖄                                                   | * * 🧉 👬 🕖                                                                                                    |   |  |  |  |  |  |
| G GATE                                                  | Messages 🚳 ANNIE 🐼 ft-GKN-09-aug-2                                                                                                    |   |  |  |  |  |  |
| ۹− <b>ﷺ</b> Applica=                                    | Annotation Sets Annotations List Annotations Stack Co-reference Editor Text 📿                                                                                                    | • |  |  |  |  |  |
| — 🎥 ml 🧮                                                |                                                                                                    |   |  |  |  |  |  |
| 🔤 🚫 ANN                                                 | Der fite for the group least in the internet in the second second |   |  |  |  |  |  |
| 🖭 👰 Langua                                              | goodwill amortisation, slipped downward to f132m (\$187m) compared with                                                                                                    |   |  |  |  |  |  |
| - 🐼 in-w                                                | £245m this time last year.                                                                                                    |   |  |  |  |  |  |
|                                                         | Before exceptionals underlying profits fell by 24 per cent to £198m from 🛛 🗧 🛄 SpaceToken                                                                                                    |   |  |  |  |  |  |
| - 🥝 in-te                                               | £259m, well within analysts' expectations of between £190m and £205m.                                                                                                    |   |  |  |  |  |  |
| – 🔊 in-sl                                               | that while North American vehicle production levels could be stabilising, it                                                                                                    | - |  |  |  |  |  |
| – 🕼 in-se                                               | expected vehicle production in both the US and Europe to be lower in the                                                                                                    |   |  |  |  |  |  |
| - Sin-re                                                |                                                                                                    |   |  |  |  |  |  |
|                                                         | "It's a tough environment and its probably going to get tougher," said                                                                                                    | - |  |  |  |  |  |
| – ∠©∕in-re                                              |                                                                                                    |   |  |  |  |  |  |
| – 🕼 in-o                                                | Demonstrating just how tough things were, Mr Beresford reported that the                                                                                                    |   |  |  |  |  |  |
| - Sin-o                                                 | group would be cutting a third of its head office staff in Birmingham and                                                                                                    |   |  |  |  |  |  |
| <b>A</b> .                                              | few months as GKN seeks to reduce costs.                                                                                                    |   |  |  |  |  |  |
| - <u>(</u> () in-oi                                     | These ish suts follow 700 suts in the first half at the group's newder metals                                                                                                    | · |  |  |  |  |  |
| (a⊃ ino) ▼                                              |                                                                                                    |   |  |  |  |  |  |
| <b>A</b> . <b>T</b>                                     | Type Set Start End Id Features                                                                                                    |   |  |  |  |  |  |
| C MimeType                                              | Mention 20 22 4855 {type=location}                                                                                                    |   |  |  |  |  |  |
| ContitySot                                              | Mention 48 59 4856 {type=percent}                                                                                                    |   |  |  |  |  |  |
| entityset                                               | Mention 64 /4 485/ {type=date}                                                                                                    |   |  |  |  |  |  |
| C gate.NAME                                             | Mention 94 97 4858 {type=organization}                                                                                                    |   |  |  |  |  |  |
| C gate.SourceU                                          | Mention 287 292 4860 {type=rocation}                                                                                                    |   |  |  |  |  |  |
|                                                         | Mention 294 299 4861 {type=money}                                                                                                    |   |  |  |  |  |  |
|                                                         |                                                                                                    |   |  |  |  |  |  |
| Resource Feat                                           | 51 Annotations (0 selected) Select: New                                                                                                    | ' |  |  |  |  |  |
|                                                         | Document Editor Initialisation Parameters Relation Viewer                                                                                                    |   |  |  |  |  |  |
| ANNIE run in 1.843                                      | seconds                                                                                                    |   |  |  |  |  |  |

Rerun the application Check that you have some "Mention" annotations Check that they have a feature "type" and that the values look right

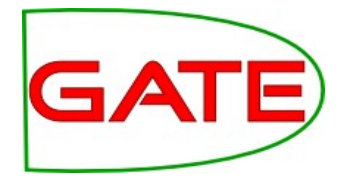

#### Check the "Mention" annotations

- Check that you have some "Mention" annotations
- Check that they have a feature "type" and that the values look right
- These Mention annotations are derived from the named entities in the "Key" AS, and will form our instances

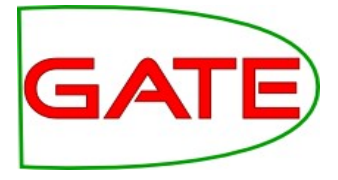

#### **The Configuration File**

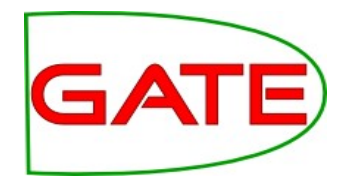

#### Looking at the configuration file

- In the configuration file, we tell the machine learning PR what we want it to do
- You will find a configuration file in your hands-on materials, called <u>ner/ner-config-file.xml</u>
- Open it using a text editor

#### <SURROUND value="true"/>

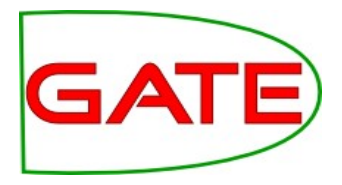

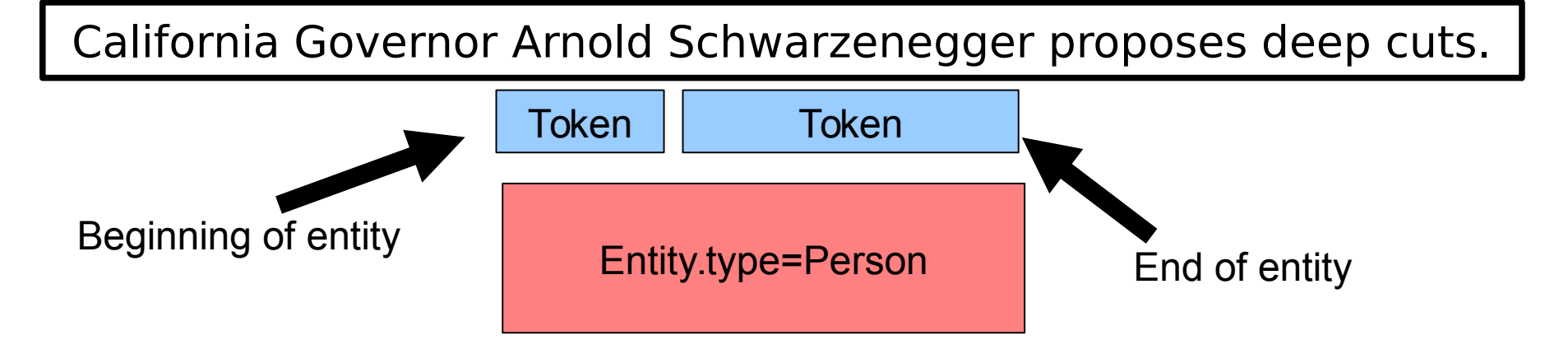

- The class to be learned covers more than one instance (chunking problem)
- The PR has to learn the boundaries (chunking problem)
- So we tell the PR to use *surround mode*
**University of Sheffield, NLP** 

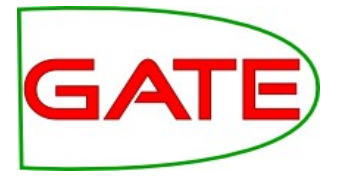

#### **Confidence Thresholds**

<PARAMETER name="thresholdProbabilityEntity" value="0.2"/> <PARAMETER name="thresholdProbabilityBoundary" value="0.4"/>

- Classifiers provide confidence ratings—how likely a result is to be correct
- We must determine how certain is good enough
- Depending on the application we might prefer to include or exclude annotations for which the learner is not too sure
- thresholdProbabilityBoundary is a threshold for the beginning and end instances
- thresholdProbabilityEntity is a threshold for beginning and end instances combined

#### University of Sheffield, NLP <multiClassification2Binary method="one-vsothers"/>

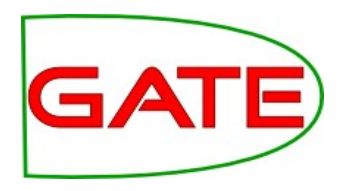

#### California Governor Arnold Schwarzenegger proposes deep cuts.

Entity.type =Location

Entity.type=Person

- Many algorithms are binary classifiers (e.g. yes/no)
- We have several classes (Person, Location, Organization etc.)
- Therefore the problem must be converted to a set of binary problems, so we can use binary algorithms
- one-vs-others
  - LOC vs PERS+ORG / PERS vs LOC+ORG / ORG vs LOC+PERS
- one-vs-another
  - LOC vs PERS / LOC vs ORG / PERS vs ORG

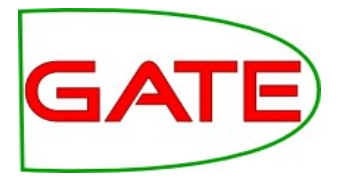

- With more than 3 classes, one-vs-another becomes very computationally expensive!
- **one-vs-others**: N classes => N classifiers
  - A vs B+C+D, B vs A+C+D, C vs A+B+D, D vs A+B+C
- **one-vs-another**: N classes => N×(N-1)/2 classifiers
  - A vs B, A vs C, A vs D, B vs C, B vs D, C vs D

#### University of Sheffield, NLP <EVALUATION method="holdout" ratio="0.66"/>

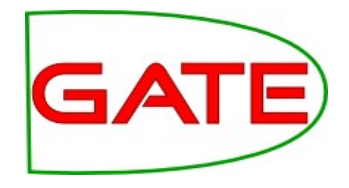

- We are going to evaluate our application in two ways today
  - The ML PR can automatically evaluate for us
  - We will also run our own evaluation
- This parameter dictates how the ML PR will work in evaluation mode
- The PR ignores this part of the config file in training and application modes

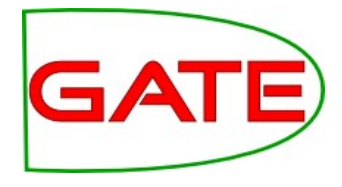

#### **Evaluation**

```
<EVALUATION method="kfold" runs="4"/>
OR
<EVALUATION method="holdout" ratio="0.66"/>
```

- Holdout randomly picks *ratio* documents for training and uses the rest for testing; this is faster than k-fold because it only runs once
- k-fold cross-validation will give you more reliable results and lets you "stretch" your corpus

**University of Sheffield, NLP** 

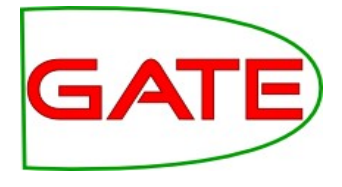

#### **K-Fold Cross-Validation**

- In k-fold cross-validation, the corpus is split into k equal parts, and the learner is trained k times on k-1 parts and evaluated on 1; the results are averaged
- For example, if k=4, the documents are split into groups A, B, C, & D, then:
  - train on A+B+C, test on D;
  - train on A+B+D, test on C;
  - train on A+C+D, test on B;
  - train on B+C+D, test on A;
  - average these 4 results
- This maximises the use of the training data without losing testing accuracy, but takes 4 times as long

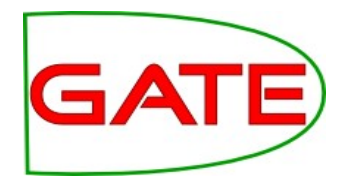

#### <ENGINE nickname="SVM" ..

- Next we specify what machine learning algorithm we wish to use
- Today we are using the SVM ("SVM")
- We will use the following options: options="-t 0 -m 100 -tau 0.4"
  - Challenge: find out what these options do! (Hint: user guide §19.2)

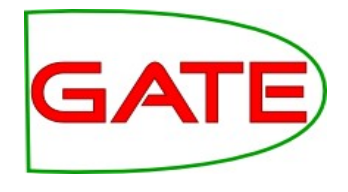

# <INSTANCE-TYPE>...

- Next, we tell the ML PR what our instance annotation is
- The goal of the ML PR is to try to learn how the attributes of every instance relate to its class, so the instance is an important choice
- We have decided that the "Token" is our instance annotation type
  - We have run the tokenizer to ensure we have Token annotations in our corpus
  - The POS tagger adds category features to the Token annotations

**University of Sheffield, NLP** 

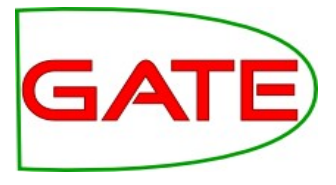

#### **Specifying Attributes**

```
<ATTRIBUTELIST>
  <NAME>POS</NAME>
  <SEMTYPE>NOMINAL</SEMTYPE>
  <TYPE>Token</TYPE>
  <FEATURE>category</FEATURE>
  <RANGE from="-2" to="2"/>
</ATTRIBUTELIST>
```

- For every attribute, we create a specification like the one above
- This is the information from which the PR will learn, so it is important to give it some good data
- You can see in the configuration file that there are several attributes (including Lookup.majorType), providing a good range of information
- However, if you have too many attributes it can take a very long time to learn!

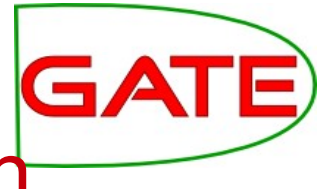

Breaking down the attribute specification

- <NAME>POS</NAME>
  - This is the name that we choose for this attribute. It can be anything we want, but it will help us later if we make it something sensible!
  - SEMTYPE>NOMINAL</SEMTYPE>
    - Is the value of this attribute a number or a name?

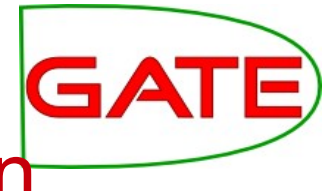

Breaking down the attribute specification

- <TYPE>Token</TYPE>
  - The value of the attribute will be taken from the "Token" annotation
- <FEATURE>category</FEATURE>
  - The value of the attribute will be taken from the "category" feature

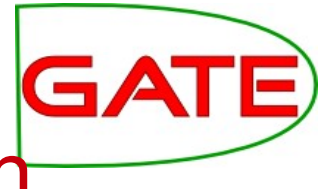

Breaking down the attribute specification

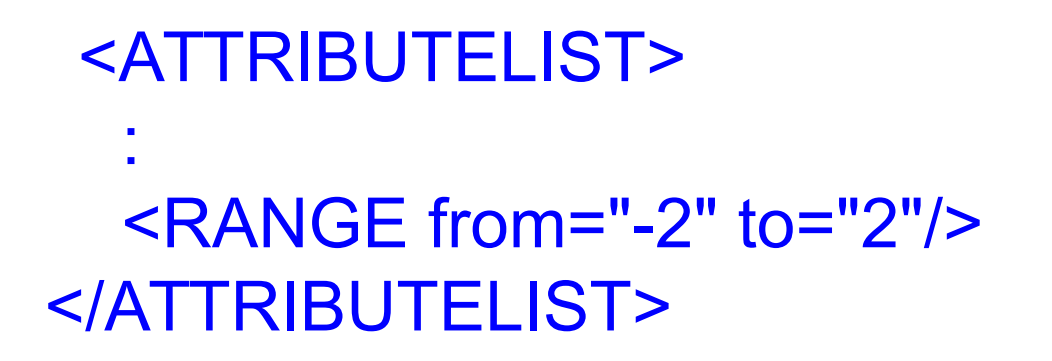

- Because this is an "ATTRIBUTELIST" specification, we can specify a "RANGE"
- In this case, we will gather attributes from the current instance and also the preceding and following two;
   i.e., a window of 5 Token annotations centred on the one in question

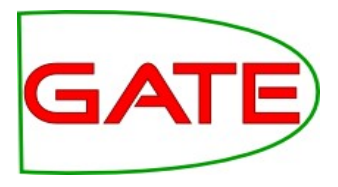

## **Specifying the Class Attribute**

<ATTRIBUTE>

<NAME>Class</NAME> <SEMTYPE>NOMINAL</SEMTYPE> <TYPE>Mention</TYPE> <FEATURE>type</FEATURE> <POSITION>0</POSITION> <CLASS/>

</ATTRIBUTE>

- You can call the class attribute whatever you want, but "Class" is a sensible choice
- Remember that our class attribute is the "type" feature of the "Mention" annotation
- This is an ATTRIBUTE, not an ATTRIBUTELIST, so we have "position", not "range"
- The <CLASS/> element tells the Batch Learning PR that this is the class attribute to learn.

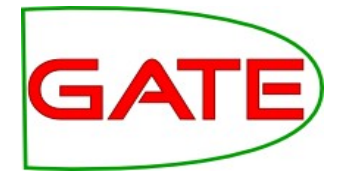

#### **Running the ML PR in evaluation mode**

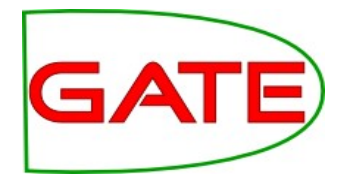

# Loading the Learning plugin

|       | REOI        | LE Plug        | in Manager                                                                           |   | 8                   |
|-------|-------------|----------------|--------------------------------------------------------------------------------------|---|---------------------|
| ( 👘 I | nstall      | ed Plug        | ins 🔹 Available Updates 🛛 📥 Available to Install                                     | 7 | Configuration       |
| +     |             | CREOL          | E Plugin Directories Filter:                                                         |   | ×                   |
|       | Load<br>Now | Load<br>Always | Plugin Name                                                                          |   | Resources in Plugin |
| G     |             |                | Lang_Chinese<br>/home/adam/sandboxes/gate/plugins/Lang_Chinese                       |   | Batch Learning PK   |
| G     |             |                | Lang_Hindi<br>/home/adam/sandboxes/gate/plugins/Lang_Hindi                           |   |                     |
| G     |             |                | Lang_Romanian<br>/home/adam/sandboxes/gate/plugins/Lang_Romanian                     |   |                     |
| G     |             |                | Language_Identification<br>/home/adam/sandboxes/Nate/plugins/Language_Identification |   |                     |
| G     | ~           |                | Learning<br>/home/adam/sandboxes/gate/plugins/Learning                               |   |                     |
| G     |             |                | LingPipe<br>/home/adam/sandboxes/gate/plugins/LingPipe                               |   |                     |
| G     |             |                | Machine_Learning<br>/home/adam/sandboxes/gate/plugins/Machine_Learning               |   |                     |
| G     |             |                | Ontology_BDM_Computation                                                             | • |                     |
| Hel   | р           |                |                                                                                      |   | Apply All Close     |

- Load the "Learning" plugin
- (We are **not** going to use the "Machine Learning" plugin, as explained earlier)

**University of Sheffield, NLP** 

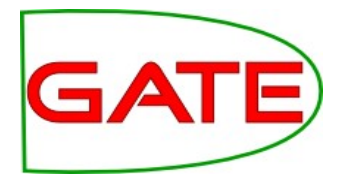

## **Creating a learning application**

- Create a "Batch Learning PR" with <u>ner/ner-</u> <u>config.xml</u> as the the configFileURL parameter
- Make a new corpus pipeline and put this PR (only!) in it

#### University of Sheffield, NLP Running the application in evaluation mode

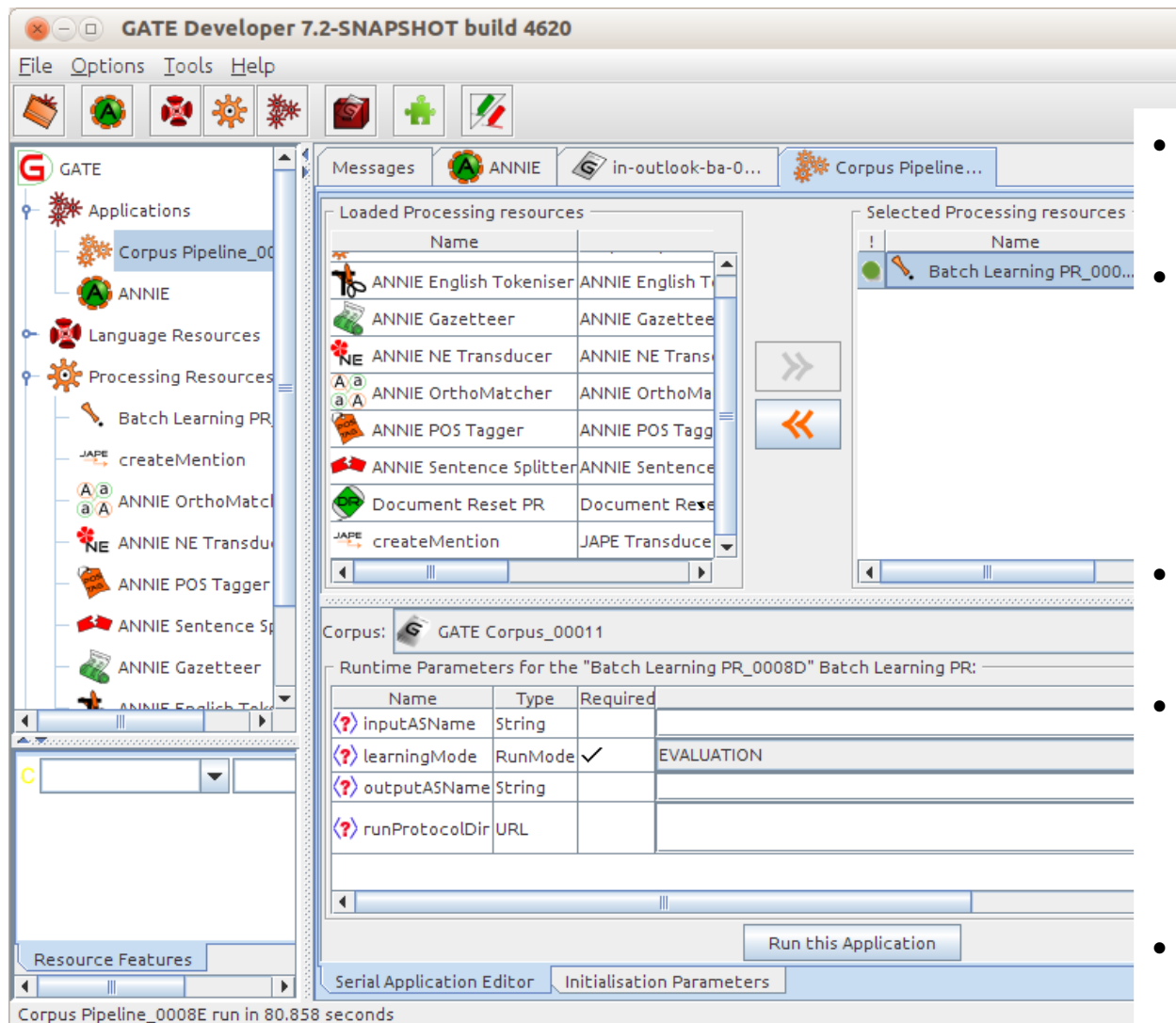

Make sure the corpus is selected

GA

- The inputASName is blank because the attributes and classes are in the default annotation set
- Select "EVALUATION" for the learningMode
- OutputASName should be the same as inputASName in evaluation mode
- Run the application!

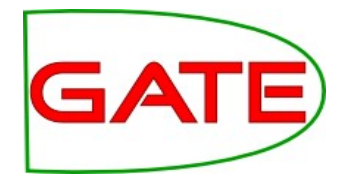

#### Inspecting the results

| G                                                                                                    | GATE Developer 5.2-snapshot build 3518                                                                                                    | × |
|----------------------------------------------------------------------------------------------------|----------------------------------------------------------------------------------------------------|---|
| <u>F</u> ile <u>O</u> ptions <u>T</u> ools <u>H</u> elp                                                                                                    |                                                                                                    |   |
| 🗳 🚳 🍖 🔅 🧩                                                                                                    |                                                                                                    |   |
| ATE<br>ATE<br>ATE<br>Applications<br>Corpus Pipeline_0009E<br>ANNIE<br>Language Resources<br>in-whitbread-10-aug-2<br>in-tesco-citywire-07-au<br>in-shell-cirywire-03-au<br>in-shell-cirywire-03-au<br>in-scoot-10-aug-2001.<br>in-rover-10-aug-2001.<br>in-rover-10-aug-2001.<br>in-rover-10-aug-2001.<br>in-rover-10-aug-2001.<br>in-routlook-ba-04-aug-<br>in-outlook-10-aug-200<br>in-outlook-10-aug-200<br>in-outlook-10-aug-200<br>in-outlook-10-aug-200<br>in-outlook-10-aug-200<br>in-outlook-10-aug-200<br>in-outlook-10-aug-200<br>Anticeleeeeeeeeeeeeeeeeeeeeeeeeeeeeeeeeeee | Image: Series Corpus PipelineFor the information about this learning see the log file/home/genevieve/gate-top/externals/sale/talks/gate-course-may10/track-1/module-4-ml/ml-hands-on/savedFiles/logFileForNLPLearning.saveThe number of threads used is 1*** Evaluation mode:Hold-out test: runs=1, ratio of training docs is 0.66Split, k=1, trainingNum=61.**** Averaged results for each label over 1 runs as:Results of single label:0 LabelName=date, number of instances=532(correct, partialCorrect, spurious, missing)= (185.0, 28.0, 21.0, 47.0); (precision, recall, F1)=(0.7905983, 0.71153843, 0.74898785); Lenient: (0.9102564, 0.8192308, 0.8623482)1 LabelName=location, number of instances=426(correct, partialCorrect, spurious, missing)= (175.0, 10.0, 24.0, 29.0); (precision, recall, F1)=(0.83732057, 0.817757, 0.82742316); Lenient: (0.8851675, 0.864486, 0.8747045)2 LabelName=money, number of instances=363(correct, partialCorrect, spurious, missing)= (21.0, 2.0, 7.0, 10.0); (precision, recall, F1)=(0.9307692, 0.9097744, 0.92015207); Lenient: (0.8701299, 0.85350317, 0.86173636)4 LabelName=percent, number of instances=219(correct, partialCorrect, spurious, missing)= (30.0, 0.2, 0.2, 0); (precision, recall, F1)= (0.87894734, 0.97894734, 0.9789473 |   |
|                                                                                                    | (0.8446757, 0.8109147, 0.827451); Lenient: (0.9031225, 0.8670254, 0.8847059)<br>This learning session finished!                                                                                                    |   |
|                                                                                                    |                                                                                                    | - |
| Corpus Pipeline 0009E run in 38                                                                                                    | 361 seconds                                                                                                    |   |

- The application may take a few minutes to run
- When it is finished, switch to the "Messages" tab to examine the results

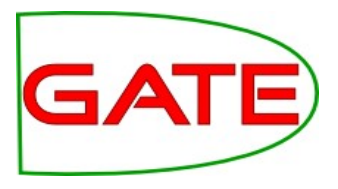

#### How well did we do?

• Here is my previous result:

## (precision, recall, F1)= (0.89, 0.75, 0.82)

- These figures look pretty good, but what do they mean?
- Next we will discuss evaluation measures
- Then we will run the PR in different modes
- Then we will see if we can improve these numbers

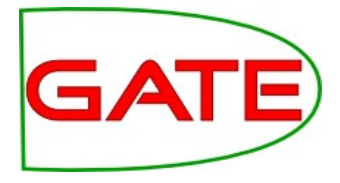

#### **Evaluation in Machine Learning**

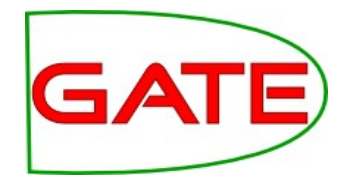

#### Recap of Evaluation in GATE

- Evaluation is an important part of information extraction work
  - We need to find out how good our application is by comparing its annotations to the "right answers" (manually prepared or corrected annotations)
  - Sometimes we need to compare the work of different human annotators, to see how consistent they are
- We use similar functions for both types of evaluation tasks

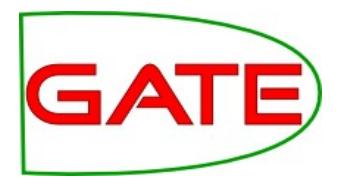

#### **Evaluation Mode**

- We ran the machine learning PR in evaluation mode earlier
- We specified how the PR should run evaluation in the configuration file
- Once we had run the application, we obtained evaluation statistics in the "Messages" tab

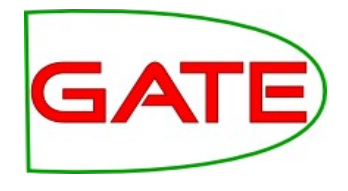

- Precision: what proportion of our automatic annotations were correct?
- Recall: what proportion of the correct annotations did our automatic tool create?
- P = correct / (correct + spurious) = tp / (tp + fp)
- R = correct / (correct + missing) = tp / (tp + fn)
- where tp = true positives, fp = false positives, fn = false negatives

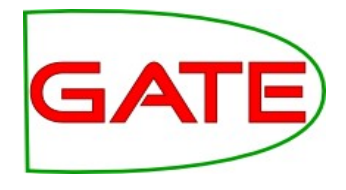

- F-score is an amalgam of the two measures
  - $F_{\beta} = (1+\beta^2)PR / (\beta^2 P + R)$ 
    - The equally balanced F1 ( $\beta$  = 1) is the most common F-measure
    - -F1 = 2PR / (P + R)
- We can also run our own ML evaluation using the Corpus QA tool—let's do that now

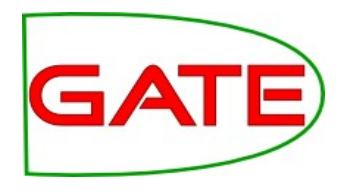

- To tell how well a machine learner is performing, you need to train it and test it on different sets of data
- Evaluation mode does this automatically over "folds" of the corpus
- To see a detailed evaluation, we need to split our corpus into two parts: the training corpus and the test corpus; we will train and apply in separate runs

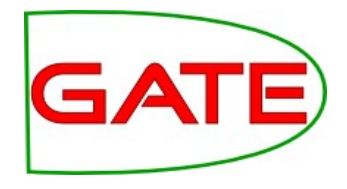

## Saving and splitting the corpus

|   |                    |           | ijpe     |
|---|--------------------|-----------|----------|
| ~ | Corpus             | 93 items  | folder   |
|   | 🕨 🧰 test           | 0 items   | folder   |
|   | training           | 4 items   | folder   |
|   | CreateMention.jape | 571 bytes | plain te |
|   | ml-config-file.xml | 1.8 KB    | XML doo  |

- Create new "training" and "test" directories on your computer (somewhere easy to find)
- Right click on your corpus, select "Save as XML", and save the whole corpus in the "training" directory
- Use your file manager to move roughly half the documents from "training" into "test" (try to randomise them a little)

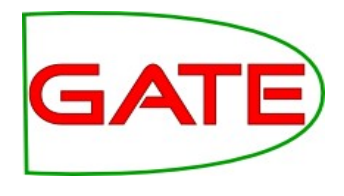

## Tidying up

- Do not close the Batch Learning PR and its corpus pipeline! (We are going to keep using them.)
- Close all your open documents and corpora in GATE Developer
- Close the modified ANNIE application recursively
- Create new GATE corpora called "training" and "test"
- Populate each corpus from the appropriate directory (as before, set the encoding to UTF-8!)

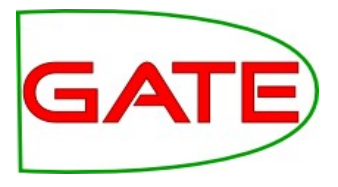

## Setting up the application

- Create a Document Reset PR
- Add it to the ML pipeline <u>before</u> the Batch Learning PR
- Edit the Document Reset PR's <u>setsToRemove</u> parameter to include just "ML"
- Edit the setsToKeep parameter to be an empty list

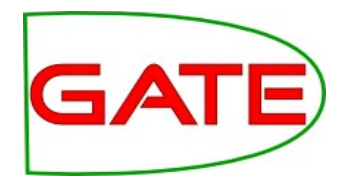

# Running the ML PR in Training Mode

| GATE Developer 7                                                                                                    | .2-SNAPSHOT build 4620                                                                                                    |
|----------------------------------------------------------------------------------------------------|----------------------------------------------------------------------------------------------------|
| <u>F</u> ile <u>O</u> ptions <u>T</u> ools <u>H</u> elp                                                                                                    |                                                                                                    |
| * *                                                                                                    |                                                                                                    |
| G GATE                                                                                                    | Messages 🏾 🎆 Corpus Pipeline 🖉 training 🖉 test                                                                                                    |
| <ul> <li>Applications</li> <li>Corpus Pipeline_0008</li> <li>Language Resources</li> <li>Processing Resources</li> <li>Document Reset PR</li> <li>Batch Learning PR_00</li> <li>Datastores</li> </ul> | Loaded Processing resources       Selected Processing resources         Name       I         Name       Document Reset PR_000FC Docume         Selected Processing resources       I         Batch Learning PR_0008D       Batch Learning PR_0008D                                                                                                    |
|                                                                                                    | Image: Corpus:       Image: Training         Runtime Parameters for the "Batch Learning PR_0008D" Batch Learning PR:         Name       Type         Runtime Parameters for the "Batch Learning PR_0008D" Batch Learning PR:         Name       Type         Required         (?) inputASName       String         (?) outputASName String         (?) outputASName String         (?) runProtocolDir |
| Resource Features                                                                                                    | Run this Application                                                                                                    |
| Corpus Pipeline_0008E run in 11.36                                                                                                    | Serial Application Editor Initialisation Parameters                                                                                                    |

- Set your pipeline to run on the training corpus
- Change the PR's learningMode to "TRAINING" (the outputASName doesn't matter)
- Run the pipeline
- Training may take a few minutes

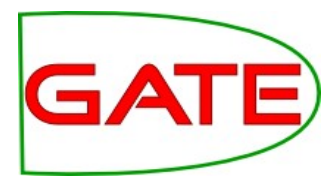

# **Finished Training!**

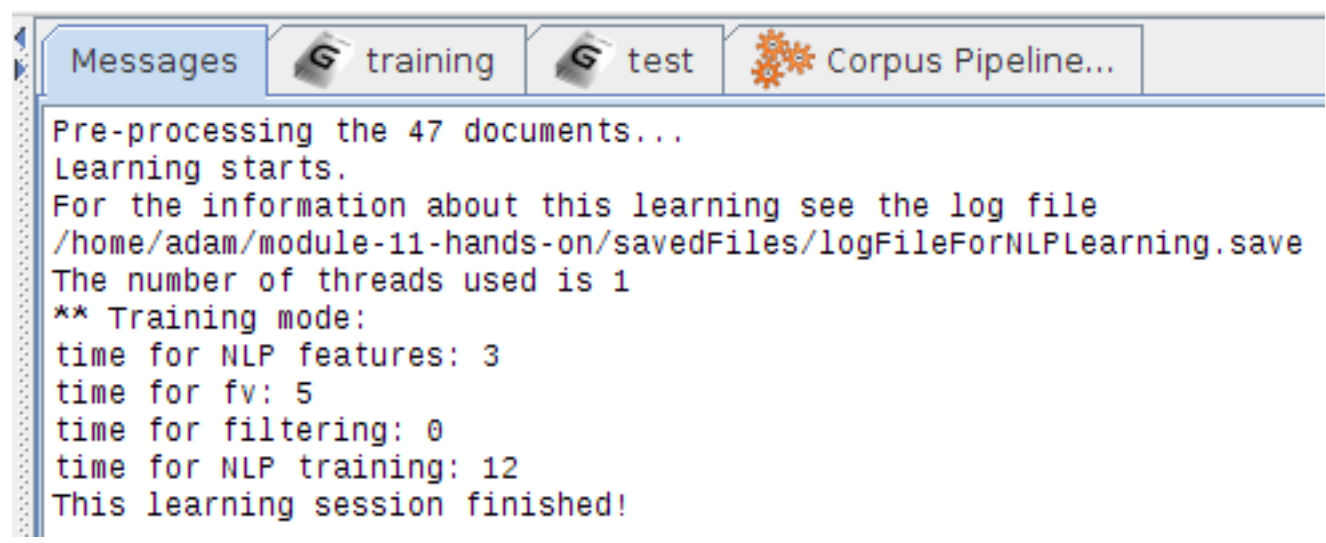

- Because we saved the documents after running our modified ANNIE, they already have the instances and attributes for ML
- This time there are no evaluation results in the messages tab (because we are only training the model)
- Note the "savedFiles" directory beside the XML configuration file
  - Training mode saves the model there
  - Application mode reads it from there
  - The runProtocolDir parameter (in recent versions of GATE) can change the location

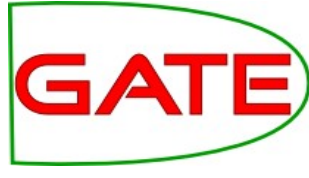

## Running the ML PR in Application Mode

| 🛛 😑 🗉 🛛 GATE Developer 7                                | .2-SNAPSHOT build 4620                                                     |  |  |  |  |  |  |  |  |
|---------------------------------------------------------|----------------------------------------------------------------------------|--|--|--|--|--|--|--|--|
| <u>F</u> ile <u>O</u> ptions <u>T</u> ools <u>H</u> elp |                                                                            |  |  |  |  |  |  |  |  |
| 🗳 😵 を 🗱                                                 |                                                                            |  |  |  |  |  |  |  |  |
| G GATE                                                  | Messages Korpus Pipeline                                                   |  |  |  |  |  |  |  |  |
|                                                         | Coaded Processing resources                                                |  |  |  |  |  |  |  |  |
| 🚽 🎆 Corpus Pipeline_0008                                | Name ! Name                                                                |  |  |  |  |  |  |  |  |
|                                                         | Document Reset PR_000FC Docume     Statch Learning PR_0008D Batch Learning |  |  |  |  |  |  |  |  |
|                                                         |                                                                            |  |  |  |  |  |  |  |  |
| Processing Resources                                    |                                                                            |  |  |  |  |  |  |  |  |
| - 💬 Document Reset PR                                   |                                                                            |  |  |  |  |  |  |  |  |
| 🗆 📏 Batch Learning PR_0(                                | ★ 1                                                                        |  |  |  |  |  |  |  |  |
| - 🞯 Datastores                                          | •                                                                          |  |  |  |  |  |  |  |  |
|                                                         |                                                                            |  |  |  |  |  |  |  |  |
|                                                         | Corpus: 🔊 test                                                             |  |  |  |  |  |  |  |  |
|                                                         | Runtime Parameters for the "Batch Learning PR_0008D" Batch Learning PR:    |  |  |  |  |  |  |  |  |
|                                                         | Name Type Required                                                         |  |  |  |  |  |  |  |  |
|                                                         | (?) inputASName String                                                     |  |  |  |  |  |  |  |  |
|                                                         | RunMode RunMode APPLICATION                                                |  |  |  |  |  |  |  |  |
|                                                         |                                                                            |  |  |  |  |  |  |  |  |
|                                                         | (?) runProtocolDir URL                                                     |  |  |  |  |  |  |  |  |
|                                                         | •                                                                          |  |  |  |  |  |  |  |  |
|                                                         |                                                                            |  |  |  |  |  |  |  |  |
| Resource Features                                       | Run this Application                                                       |  |  |  |  |  |  |  |  |
|                                                         | Serial Application Editor Initialisation Parameters                        |  |  |  |  |  |  |  |  |
| Corpus Pipeline_0008E run in 8.824                      | seconds                                                                    |  |  |  |  |  |  |  |  |

- Change corpus to "test"
  - Change learningMode to "APPLICATION"
  - Set outputASName to "ML": your new (automatic) annotations will go here so they don't get mixed up with the existing ones
  - Application mode is faster than training mode

#### **University of Sheffield, NLP**

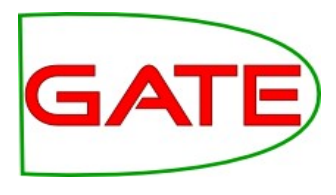

## Examining the results of application

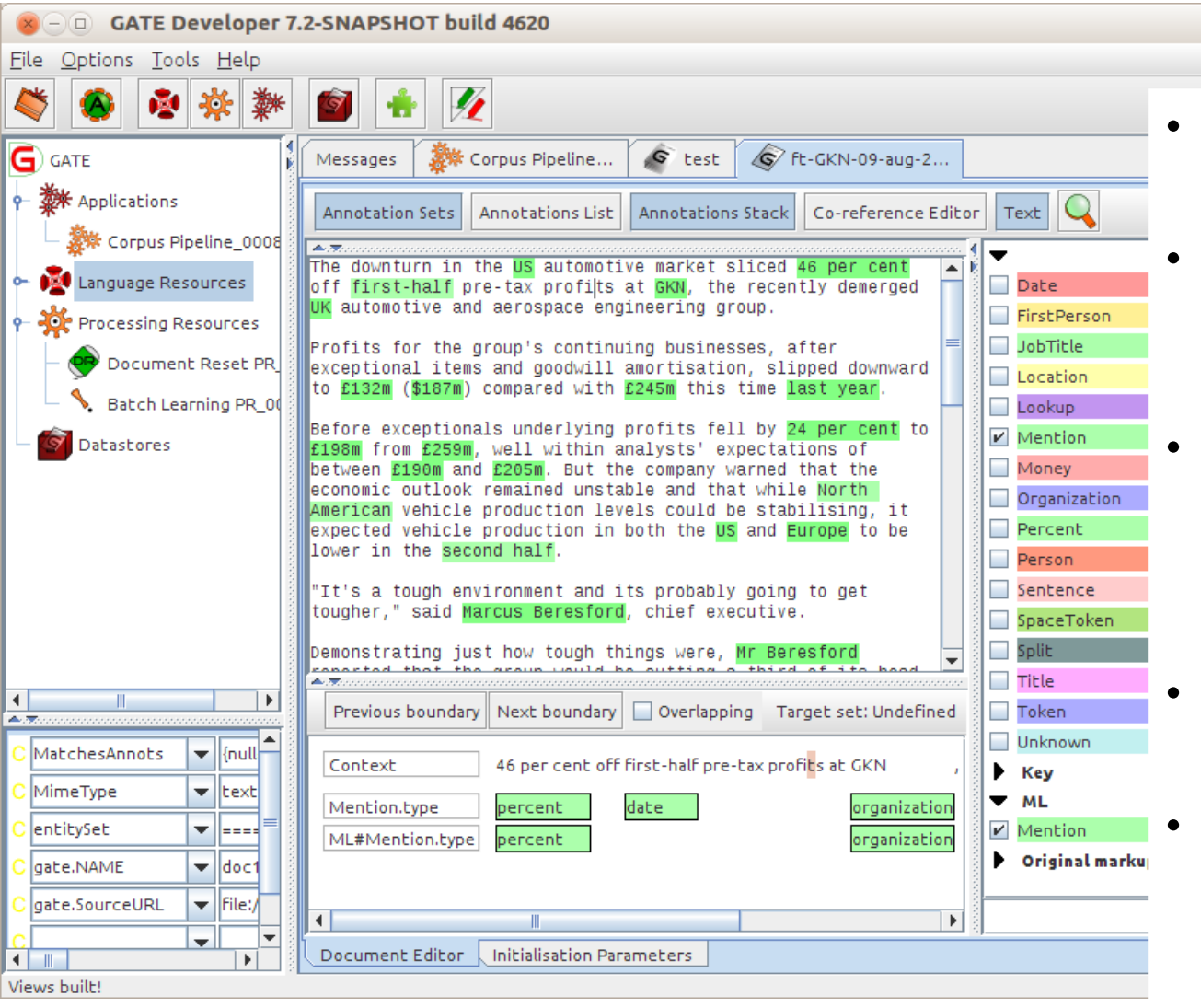

- Examine a document from the test corpus
- You should have a new "ML" AS with Mention annotations
- The original Mention annotations (in the default AS) are similar but not always identical!
- The Annotations Stack is good for comparing them
- How similar do they appear to be? Do you think you will get a good result?

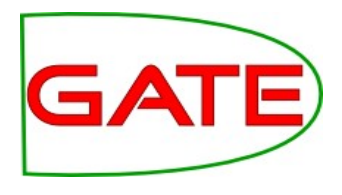

## Comparing the Sets with Corpus QA

|                                           | Messages 🎆        | Corpus      | Pipeline. | 🧉         | test    | 🕼 ft-GK      | N-09-aug- | 2       |                                      |   |
|-------------------------------------------|-------------------|-------------|-----------|-----------|---------|--------------|-----------|---------|--------------------------------------|---|
|                                           | Corpus statistics | ; Doc       | ument sl  | atistics  |         |              |           |         |                                      |   |
|                                           | Annotation        | Match       | Only A    | Only B    | Overlap | Prec.B/A     | Rec.B/A   | F1.0-s. | s. Annotation Sets A/Key & B/Respons | 5 |
|                                           | Mention           | 1867        | 154       | 141       | 108     | 0.8823       | 0.8769    | 0.8796  | [Default set] (A)                    | H |
|                                           | Macro summary     |             |           |           |         | 0.8823       | 0.8769    | 0.8796  | Key                                  |   |
|                                           | Micro summary     | 1867        | 154       | 141       | 108     | 0.8823       | 0.8769    | 0.8796  | Original markups                     |   |
|                                           |                   |             |           |           |         |              |           |         | present in every document            |   |
| <ul> <li>Select the test corp.</li> </ul> | us and clic       | k on        | the (     | Corp      | us      |              |           |         | Annotation Types                     |   |
| Ouality Assurance t                       | ah (it will te    | ako a       | fow       | ۱<br>۵۵۵۵ | onde    |              |           |         | Lookup                               |   |
| Quality Assurance to                      |                   | ane a       |           | 3600      | JIUS    |              |           |         | Money                                |   |
| to scan the docume                        | nts)              |             |           |           |         |              |           |         | Organization                         |   |
| <ul> <li>Select the Default a</li> </ul>  | nd ML ann         | otati       | on se     | ets a     | s A     |              |           |         | present in every selected set        |   |
| and P respectively                        |                   |             |           |           |         |              |           |         | Annotation Features                  | = |
| and b, respectively                       |                   |             |           |           |         |              |           |         | ргор                                 |   |
| <ul> <li>Select the "Mention"</li> </ul>  | ' type            |             |           |           |         |              |           |         | type                                 |   |
| <ul> <li>Select the "type" fea</li> </ul> | ature             |             |           |           |         |              |           |         |                                      | - |
| Choose an E-measu                         | Iro               |             |           |           |         |              |           |         | present in every selected type       |   |
| Choose and -measu                         |                   |             |           |           |         |              |           |         | Measures Option                      | 5 |
| Click on Compare                          |                   |             |           |           |         |              |           |         | F-Score Classification               |   |
| • Did vou get a good                      | result? Ho        | w do        | es it     | com       | pare    |              |           |         | F1.0-score strict                    | • |
| to the result you get                     |                   |             |           |           | )       |              |           |         | F1.0-score average                   |   |
| to the result you got                     | using eva         | iualio      |           | oue       |         |              |           |         | F1.0-score strict BDM                |   |
|                                           |                   |             |           |           |         |              |           |         | 0                                    |   |
|                                           | •                 |             |           |           |         |              |           |         | Compare                              |   |
| l                                         | Corpus editor     | Initialisal | tion Para | meters    | Согрия  | s Ouality As | surance   |         |                                      |   |

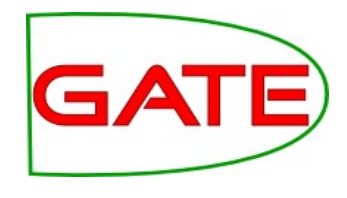

#### Using Annotation Diff to examine performance

| Annotation Difference                                     |                      |                                        |               |                      |      |                      |                                   |  |
|-----------------------------------------------------------|----------------------|----------------------------------------|---------------|----------------------|------|----------------------|-----------------------------------|--|
| Key doc                                                   | ft-BT-briefing-02-   | a 🔻 Key set: [Def                      | aul           | t set]               | •    | Type: Mention        | ▼ Weight                          |  |
| Resp. doc                                                 | ft-BT-briefing-02-   | a 🔻 Resp. set: ML-                     | res           | ults                 | •    | Features: 🔾 all 🖲 so | ome Onone 1.0 Compare             |  |
| Start End                                                 | Key                  | Features                               | =?            | Start                | End  | Response             | Features                          |  |
| 1517 1519                                                 | BT                   | {class=organization}                   | =             | 1517                 | 1519 | ВТ                   | {class=organization, prob=1.0}    |  |
| 171 173                                                   | 2p                   | {class=money}                          | =             | 171                  | 173  | 2p                   | {class=money, prob=1.0}           |  |
| <b>1956 197</b> 2                                         | 2 Deutsche · Telekom | {class=organization}                   | =             | 1956                 | 1972 | Deutsche•Telekom     | {class=organization, prob=1.0}    |  |
| 46 55                                                     | yesterday            | {class=date}                           | =             | 46                   | 55   | yesterday            | {class=date, prob=1.0}            |  |
| 1322 1327                                                 | Oftel                | {class=organization}                   | =             | 1322                 | 1327 | Oftel                | {class=organization, prob=1.0}    |  |
| 867 882                                                   | January • 22 • 2001  | {class=date}                           | =             | 867                  | 882  | January • 22 • 2001  | {class=date, prob=1.0}            |  |
| 1198 1203                                                 | Scoot                | {class=organization}                   | =             | 1198                 | 1203 | Scoot                | {class=organization, prob=1.0}    |  |
| 514 524                                                   | Amazon.com           | {class=organization}                   | ~             | 514                  | 520  | Amazon               | {class=organization, prob=1.0}    |  |
| 1753 1761                                                 | Scoot·UK             | {class=organization}                   | -?            |                      |      |                      |                                   |  |
| 1181 1195                                                 | i late · last · year | {class=date}                           | -?            |                      |      |                      |                                   |  |
| 1007 1017                                                 | / Air · Canada       | {class=organization}                   | -?            |                      |      |                      | -                                 |  |
| 1924 1926                                                 | DT                   | {class=organization}                   | -?            |                      |      |                      |                                   |  |
|                                                           |                      |                                        | ?-            | 1499                 | 1511 | 0800·192·192         | {class=money, prob=1.0}           |  |
| 482 488                                                   | Amazon               | {class=organization}                   | <>            | 482                  | 488  | Amazon               | {class=location, prob=0.99999946} |  |
| 800 806                                                   | Amazon               | {clase=organization}                   | <>            | 800                  | 806  | Amazon               | {class=location, prob=0.99999905} |  |
| 756 762                                                   | Amazon               | {clase_organization}                   | ~             | 756                  | 762  | Amazon               | {class=location, prob=1.0}        |  |
| •                                                         |                      | {class=organiza<br>To edit, double-cli | atio<br>ck or | n}<br>r <i>press</i> | F2.  |                      |                                   |  |
| Correct:                                                  | 36                   | <b>Recall Precision</b>                | F-n           | neasu                | re 9 | 3 accuments loaded   |                                   |  |
| Partially correct: 1 Strict: 0.82 0.88 0.85 Show document |                      |                                        |               |                      |      |                      |                                   |  |
| Missing: 7 Lenient: 0.84 0.90 0.87                        |                      |                                        |               |                      |      |                      |                                   |  |
| False positives: 4 Average: 0.83 0.89 0.86 Export to HTML |                      |                                        |               |                      |      |                      |                                   |  |
| Statistics Adjudication                                   |                      |                                        |               |                      |      |                      |                                   |  |

Switch to the "Document statistics" tab

Choose a document

Click on the Annotation Diff icon

What kind of mistakes did your application make? **University of Sheffield, NLP** 

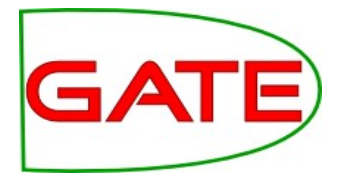

## Using Annotation Diff...

- "Correct": the response annotation has the right feature and span
- "Partially correct": response has the right feature and overlapping but not exactly matched span; this counts as correct in the "lenient" scoring
- "Missing": key annotation+feature is missing from the response (a.k.a. "false negative")
- "False positive": response annotation+feature shouldn't be there (a.k.a. "spurious")

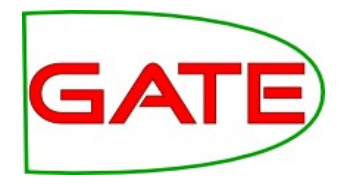

## Varying the configuration file

- Now we are going to experiment with varying the configuration file to see if we can produce varied results
- You can edit the configuration file in your favourite text editor
- Make sure you save your changes then reinitialise the PR (this reads the file again and updates the configuration used inside GATE)
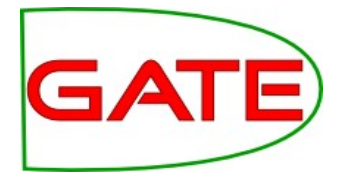

# **Confidence Thresholds**

#### <PARAMETER name="thresholdProbabilityEntity" value="0.2"/> <PARAMETER name="thresholdProbabilityBoundary" value="0.42"/> <PARAMETER name="thresholdProbabilityClassification" value="0.5"/>

- Each classifier will provide confidence ratings—how likely is a result to be correct; we must determine how certain is good enough
- Depending on the application we might prefer to include or exclude annotations for which the learner is not too sure
- thresholdProbabilityBoundary and thresholdProbabilityEntity are thresholds for chunk learning
- thresholdProbabilityClassification applies to classification tasks, such as sentiment or genre detection, author identification, language identification

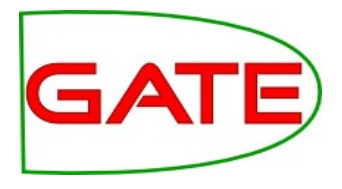

# **Classification tasks**

- Opinion mining
  - Example: the documents contain spans of text (such as individual sentences or longer consumer reviews) which you want to classify as positive, neutral, or negative
- Genre detection: classify each document or section as a type of news
- Author identification

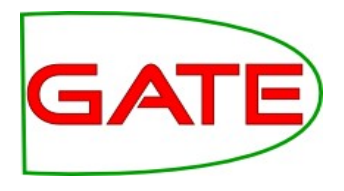

# **Classification tasks**

- thresholdProbabilityClassification: the "pickiness" of the classifiers
  - increasing this generally raises precision and reduces recall
  - decreasing this generally increases recall and reduces precision
- thresholdProbabilityBoundary and thresholdProbabilityEntity: ignored

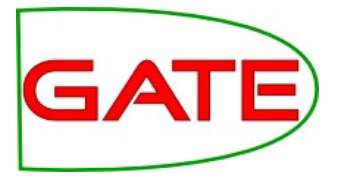

## **Classification tasks**

- · <SURROUND VALUE="FALSE"/>
  - · the class boundaries are known
- INSTANCE-TYPE: type of annotation that covers each span of text to classify (Sentence, p (paragraph), etc.)
- · We typically use NGRAM elements as attributes
- The GATE user guide gives examples

## Hands-on: text classification

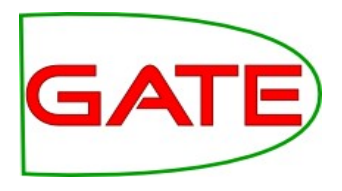

- Close open applications, PRs, and LRs in GATE
- If you've closed GATE since the last exercise, you need the ANNIE, Tools, and Learning plugins for this exercise
- If you haven't closed GATE, load the Tools plugin
- Create new empty "training" and "test" corpora
- Populate them from "language/training-corpus" and "language/testcorpus" directories in the hands-on material
- Set the encoding to UTF-8 before you click OK
- Inspect the documents: the Key AS contains <u>Sentence</u> annotations with a <u>lang</u> feature
- Very few documents, but many instances (Sentence annotations)
- Task: language identification

# Text classification

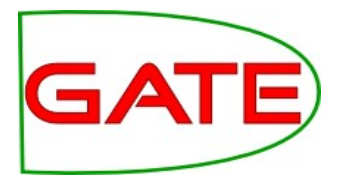

- Create a new <u>Conditional</u> Corpus Pipeline and add the following PRs:
- Document Reset
- ANNIE English Tokenizer
- ANNIE Sentence Splitter
- Annotation Set Transfer
- Batch Learning PR with "language/ml-language.xml" as the config file
- Examine this config file in an editor and notice how it differs from the NER file

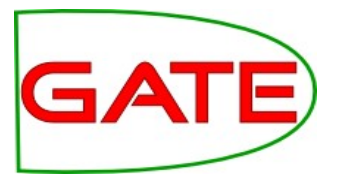

# Text classfication config file

- Note the changes for text classification:
- <SURROUND value="false"/>
- thresholdProbabilityClassification is used
- INSTANCE-TYPE is Sentence

# Text classification example

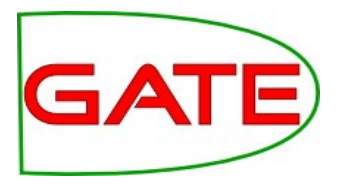

- <u>Training</u>
- We use the Sentence annotations as instances, lang features as ML classes, and the tokenizer's output as attributes
- Check that Document Reset will keep the "Key" AS
- Switch the Sentence Splitter off (red signal light)
- Configure the AS Transfer PR to <u>copy</u> all annotations from "Key" to the default AS
- Set the Batch Learning PR to TRAINING mode
- Set the pipeline to run on the training corpus
- Run the pipeline

# Text classification example

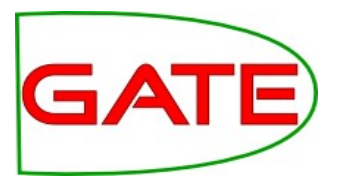

- <u>Testing</u>
- Here we create our own Sentence annotations and use ML to classify them
- Switch the Sentence Splitter on (green light)
- Switch the AS Transfer PR off (red light)
- Set the Batch Learning PR to APPLICATION mode
- Leave the inputASName blank (default AS)
- Set the Batch Learning PR's output AS to "Output"
- Set the pipeline to run on the test corpus
- Run the pipeline

## Text classification example

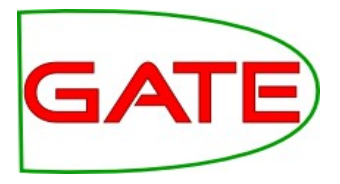

- Inspect the test corpus with Corpus QA:
- A = Key, B = Output
- select "Sentence" annotations and the "lang" feature

Text classification example

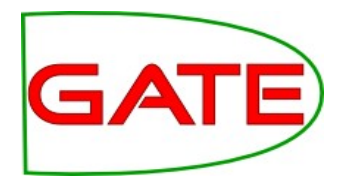

- In Corpus QA, try Classification → Observed Agreement, click Compare, and look at the "Confusion Matrices" tab
- I get a table like this:

|    | de  | en | fr |
|----|-----|----|----|
| de | 217 | 0  | 0  |
| en | 6   | 72 | 0  |
| fr | 6   | 0  | 27 |

 This shows that 6 English & 6 French sentences were misclassified as German University of Sheffield, NLP Further tinkering

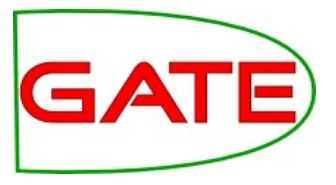

- Try lower or higher threshold values
- Try different combinations of attributes

### Learning Framework Preview

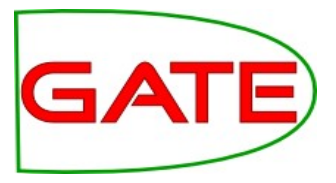

- We want:
  - More, and more up to date, algorithms
  - Feature selection
  - Faster parameter tuning cycle
- Learning Framework offers:
  - Several Weka algorithms, Mallet algorithms including the sequence learning algo CRF, and LibSVM
  - Easier to add more algorithms as requested
  - GATE isn't really set up for complex ML tuning, but export to ARFF allows Weka to be used for that
    - Feature selection can improve performance for many algos and speeds up SVM—Weka supports this
    - For this to work, Weka and Learning Framework algos must be the same—LF includes many Weka algos and Weka integrates LibSVM
    - Parameter tuning is faster off the ARFF because every time you evaluate a new variant inside of GATE, it scrapes the features off the docs again, which is quite slow
- When will it be available? Hopefully later in the year. Currently being extended to include semantic modeling in the same plugin.